## igeeksbl<sup>\_</sup>G

Are you bored of the iPhone's default ringtone? Here's the good news: you can make a voice memo ringtone on your iPhone without using a computer. So, use your child's voice or set your partner's funny voice note as a ringtone. Here's a quick guide on how to do it.

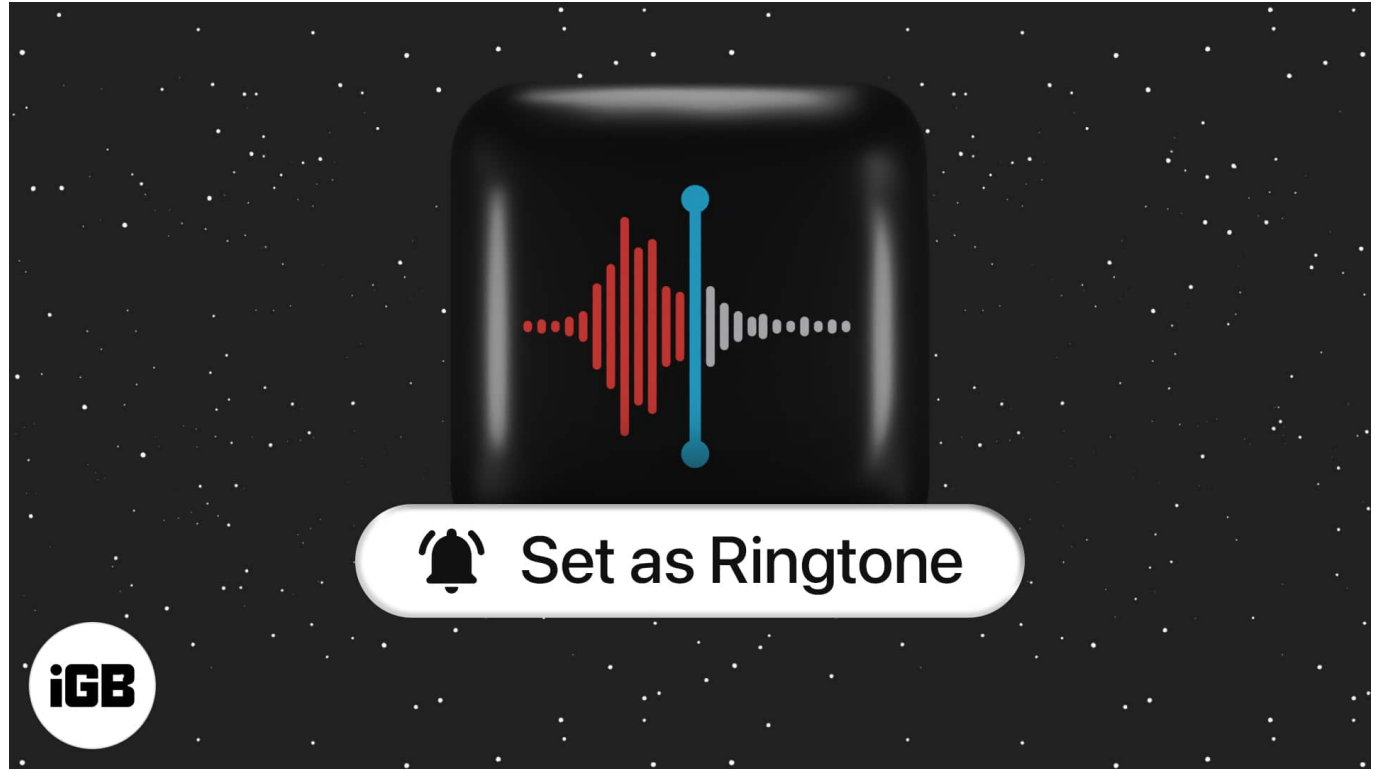

Table of Contents

- How to turn a voice memo into a ringtone on iPhone
- <u>Video: How to set voice memo as a ringtone on your iPhone</u>

## How to turn a voice memo into a ringtone on iPhone

- 1. Open the Voice Memos app.
- 2. Select the **recording** you want to use as your ringtone. You can also record a new one and use it for your ringtone.
- 3. Tap the **three dots** and tap **Save to Files**  $\rightarrow$  **Save**.

| 📶 Airtel 🔶  | 2:16 PM        | •        | 📶 Airtel 奈       | •            | 📶 Airtel 奈                  |               |      |
|-------------|----------------|----------|------------------|--------------|-----------------------------|---------------|------|
| <           | All Recordings | Edit     | _                |              |                             |               |      |
| New Recordi | ng 3           |          | New Recordin     | ×            | Cancel                      |               | Save |
| 11:53 AM    |                | 00:02    |                  |              | "New Recordin<br>My iPhone. |               |      |
| New Recordi | ng 2           |          | Сору             | ß            |                             |               |      |
| 11:53 AM    |                | 00:02    | Chara            |              |                             | New Recording |      |
| New Recordi |                | •        | Share            | Ľ            | iCloud Drive                |               |      |
| TI:53 AM    |                |          | Edit Recording   | վի           |                             |               |      |
| 0:00        |                | -0:19    |                  | _            |                             |               |      |
|             |                | क्ति     | Duplicate        | L)           |                             |               |      |
| (           |                | <u> </u> | Favourite        | $\heartsuit$ |                             |               |      |
|             |                |          | Maria da Baldara | _            |                             |               |      |
|             |                |          | Move to Folder   |              |                             |               |      |
|             |                |          | Save to Files    |              |                             |               |      |
|             |                |          | Edit Actions     |              |                             |               |      |
|             |                |          |                  |              |                             |               |      |
|             |                |          |                  |              |                             |               |      |
|             |                |          |                  |              |                             |               |      |
|             |                |          |                  |              |                             |               |      |

- 4. Next, download and open the <u>GarageBand</u> app on your iPhone.
- 5. Select the preferred **instrument**  $\rightarrow$  Tap the **Project** button.

|    | • <b>—</b> • <b>[</b> | s<br>Itaan |    |      |       |   |
|----|-----------------------|------------|----|------|-------|---|
| <  |                       |            |    |      | JJ .~ | • |
|    | п                     |            |    |      |       |   |
|    |                       |            |    | <br> |       |   |
|    |                       |            | Ц. |      |       | Ч |
|    |                       |            |    |      |       |   |
| C3 |                       |            |    | 64   |       |   |

6. Now, hit the **loop** button and select **Files**.

## igeeksbl@g

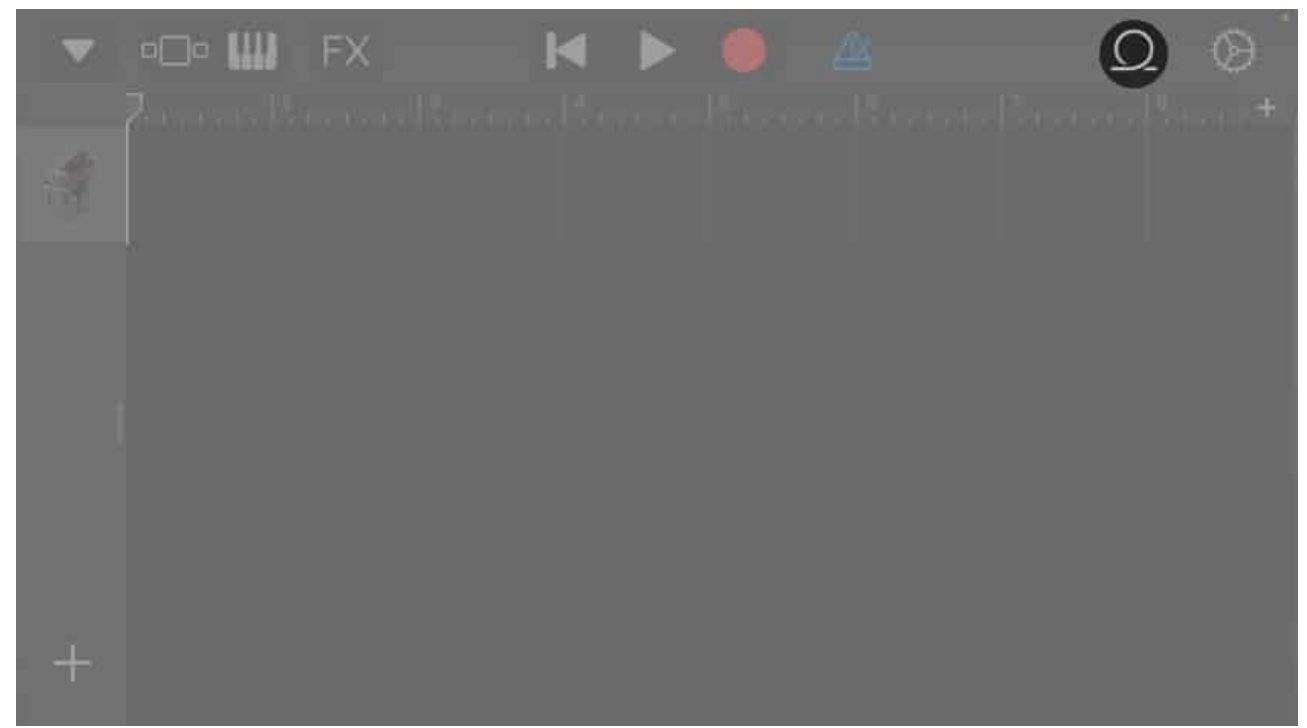

7. Tap **Browse items from the Files app**  $\rightarrow$  Select the **recording** you saved.

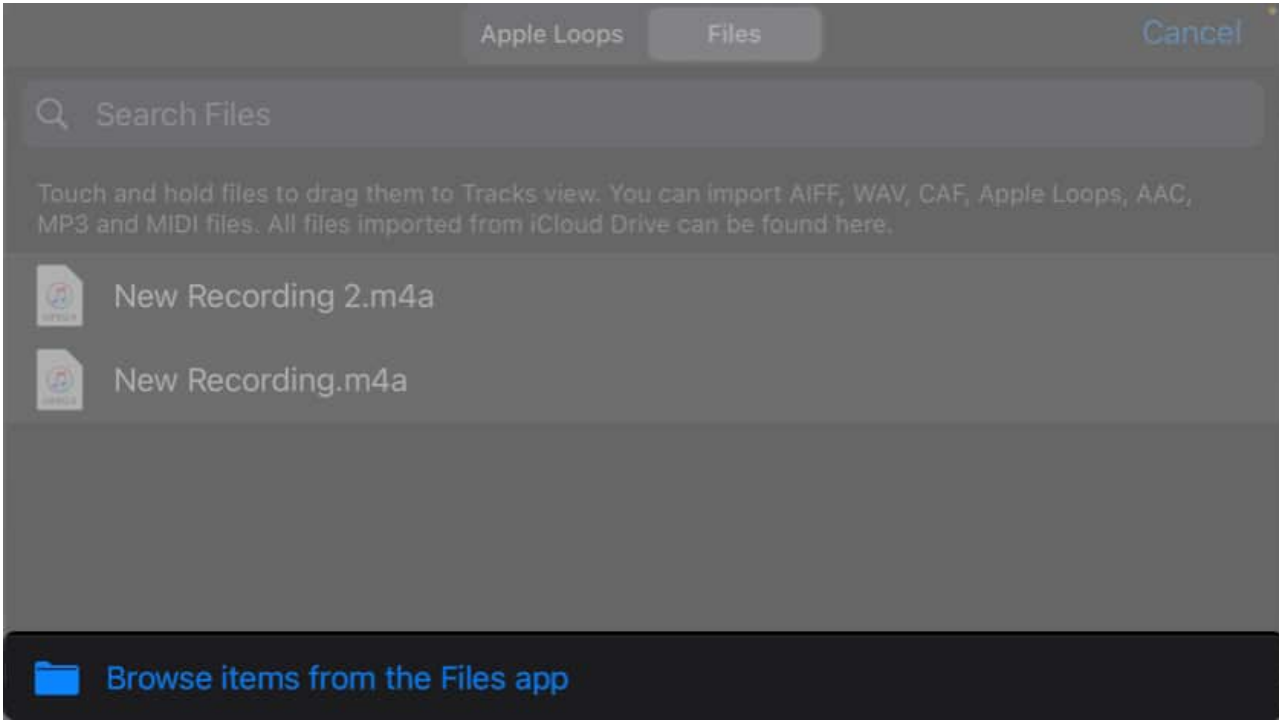

- 8. Now, drag and drop the **recording** as the second track on the timeline.
- 9. Tap the **metronome** button to disable the metronome.

![](_page_3_Picture_1.jpeg)

- 10. Now, trim the recording if it **exceeds 40 seconds**.
- 11. Tap the **downward arrow** and select **My Songs.**

![](_page_3_Picture_4.jpeg)

12. Long-press the **soundtrack** from the GarageBand Recents and select **Share**.

![](_page_4_Picture_1.jpeg)

13. Next, tap **Ringtone** and tap **Export** at the screen's top right.

![](_page_4_Picture_3.jpeg)

14. Select Use sound as and set it as Standard Ringtone.

| Cancel                           | Export Ringtone    | Ð | port |
|----------------------------------|--------------------|---|------|
|                                  |                    |   |      |
| Ringtone                         |                    |   |      |
|                                  |                    |   |      |
| Your Ringtones                   |                    |   |      |
|                                  |                    |   |      |
|                                  |                    |   |      |
|                                  |                    |   |      |
|                                  |                    |   |      |
|                                  |                    |   |      |
|                                  | GarageBand Recents |   |      |
|                                  | New Ringtone       |   |      |
|                                  |                    |   |      |
|                                  | Standard Pingtone  |   |      |
|                                  | Standard Kingtone  |   |      |
| My Song<br>Glug Pla<br>1 Emortil |                    |   |      |
|                                  |                    |   |      |
|                                  |                    |   |      |
|                                  |                    |   |      |
|                                  |                    |   |      |

## igeeksbl@g

# Video: How to set voice memo as a ringtone on your iPhone

#### Wrapping up...

Using the steps mentioned above, you can easily turn a voice memo into a ringtone on an iPhone without using a computer. Additionally, you can also assign it to a specific contact or set it as your text tone.

Drop a comment below if you have any other cool iPhone tricks.

#### FAQs

#### How can I set a song as a ringtone?

If you'd rather hear some tunes than a voice memo when you get a text or call, check out our guide on <u>how to set a song as your iPhone ringtone</u>.

#### I recorded my voice memo, but how do I set it as a ringtone?

After you've recorded your voice memo and edited it in GarageBand, head to **Settings**  $\rightarrow$  **Sounds & Haptics**  $\rightarrow$  **Ringtone** and select your recording.

#### Also read:

- How to transfer Voice Memos from iPhone to Mac
- <u>Best ringtone apps for iPhone</u>
- How to record voice memos on Apple Watch
- How to use layered Voice Memos on iPhone in iOS 18.2